## MT816 Tool Chain User Guide

### • Step 1 :

Extract "yocto-64bit-toolchain.tar.gz" in your local folder,

Such as "/proj/myaccount/MT8516-SDK"

#### **[MT8516\_SDK]\$** Is

oecore-x86\_64-aarch64-toolchain-nodistro.0.host.manifest oecore-x86\_64-aarch64-toolchain-nodistro.0.sh\* oecore-x86\_64-aarch64-toolchain-nodistro.0.target.manifest yocto-64bit-toolchain.tar.gz

#### • Step 2:

Run "oecore-x86\_64-aarch64-toolchain-nodistro.0.sh" to install toolchain.

[MT8516\_SDK]\$ ./oecore-x86\_64-aarch64-toolchain-nodistro.0.sh

Yocto GENIVI Baseline (Poky/meta-ivi) SDK installer version nodistro.0 Enter target directory for SDK (default: /usr/local/oecore-x86\_64):

Input target directory , such as "/proj/myaccount/MT8516-SDK"

Yocto GENIVI Baseline (Poky/meta-ivi) SDK installer version nodistro.0 Enter target directory for SDK (default: /usr/local/oecore-x86\_64): /proj/myaccount/MT8516-SDK

Extracting SDK....done

Step 3:

Configuration environment parameter.

You can run "environment-setup-aarch64-poky-linux" script to configuration environment. This script file is under the directory which you set in step 2.

[MT8516\_SDK]\$ source environment-setup-aarch64-poky-linux

• Step 4:

Now you can use this toolchain to compile your program

#### [MT8516\_SDK]\$ vi test.c

Edit your test.c.

[MT8516\_SDK]\$ \$CC test.c -o test

For environment variables, you can refer to "environment-setup-aarch64-poky-linux"

[MT8516\_SDK]\$ vi environment-setup-aarch64-poky-linux

| export CC="aarch64-poky-linux-gcc -mcpu=cortex-a72.cortex-a53+crypto -mtune=cortex-a72.cortex-a53sysroot=\$SDKTARGETSYSROOT"    |
|----------------------------------------------------------------------------------------------------|
| export CXX="aarch64-poky-linux-g++ -mcpu=cortex-a72.cortex-a53+crypto -mtune=cortex-a72.cortex-a53sysroot=\$SDKTARGETSYSROOT"   |
| export CPP="aarch64-poky-linux-gcc -E -mcpu=cortex-a72.cortex-a53+crypto_mtune=cortex-a72.cortex-a53sysroot=\$SDKTARGETSYSROOT" |
| export AS="aarch64-poky-linux-as "                                                                                              |
| export LD="aarch64-poky-linux-ldsysroot=\$SDKTARGETSYSROOT"                                                                     |
| export GDB=aarch64-poky-linux-gdb                                                                                               |
| export STRIP=aarch64-poky-linux-strip                                                                                           |
| export RANLIB=aarch64-poky-linux-ranlib                                                                                         |
| export OBJCOPY=aarch64-poky-linux-objcopy                                                                                       |
| export OBJDUMP=aarch64-poky-linux-objdump                                                                                       |
| export AR=aarch64-poky-linux-ar                                                                                                 |
| export NM=aarch64-poky-linux-nm                                                                                                 |
| export M4=m4                                                                                                    |

... ...

# • references

https://gcc.gnu.org/onlinedocs/gcc/AArch64-Options.html#AArch64-Options